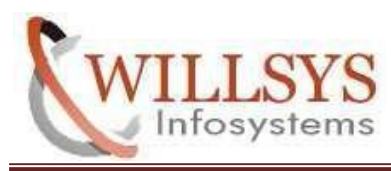

sese linux 11sp3 installation

#### **Confidential Document**

#### **APPLIES TO:**

SUSE LINUX 11 SP3 INSTALLATION

#### SUMMARY

This article explains SuSE Linux 11 SP3 Installation in VMware

### AUTHOR:

K.VENKATA RAMU.

#### COMPANY:

Willsys Infosystems Pvt. Ltd.,

#### **CREATED ON:**

11th SEPTEMBER 2017.

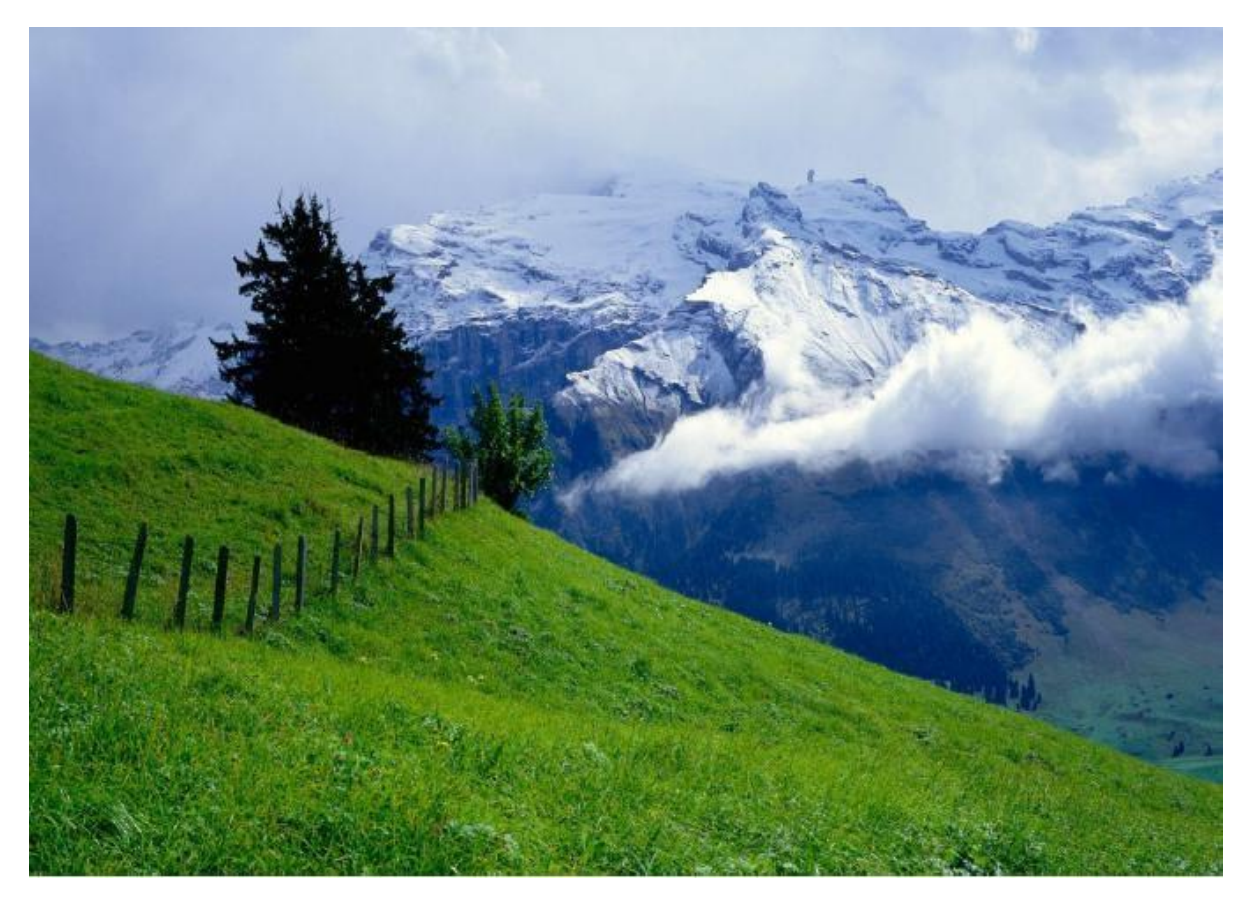

P a g e 1 of 29

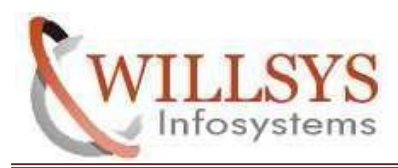

sese linux 11sp3 installation

**Confidential Document** 

# STEP 1:Open VMware

| 0                                                                                                    | VMware Workstation      | _ 🗆 X |
|----------------------------------------------------------------------------------------------------|-------------------------|-------|
| <u>F</u> ile <u>E</u> dit <u>V</u> iew V <u>M</u> <u>T</u> abs <u>H</u> elp   > -                          | 4   9 9 9   🔲 🖬 🛱 🦉   🗟 |       |
| Library     ×       Type here to search     •       Image: My Computer     •       Image: Shared VMs     • |                         |       |
|                                                                                                    | <i>.</i>                | 11    |

## STEP 2: Click -->File -->New Virtual Machine

|              |                                                            | VMware Workstation      | - 🗆 X |
|--------------|------------------------------------------------------------|-------------------------|-------|
| <u>F</u> ile | Edit <u>V</u> iew V <u>M</u> <u>T</u> abs <u>H</u> elp > - | 육   유 유 우   🔲 🖃 🛱 🗟   🗟 |       |
| 5            | New Virtual Machine Ctrl+N                                 |                         |       |
| +3           | New Window                                                 |                         | _     |
|              | Open Ctrl+O                                                |                         |       |
|              | Close Tab Ctrl+W                                           | _                       |       |
|              | Connect to Server Ctrl+L                                   |                         |       |
| $\bigcirc$   | Connect to VMware vCloud Air                               |                         |       |
| e e          | Virtualize a Physical Machine                              |                         |       |
|              | Export to OVF                                              |                         |       |
| e            | Map Virtual Disks                                          |                         |       |
| Ļ            | Exit                                                       |                         |       |
|              |                                                            |                         |       |
|              |                                                            |                         | 1.    |
|              |                                                            | r a g e 2 oi 29         |       |

WILLSYS INFOSYSTEMS Pvt. Ltd.,

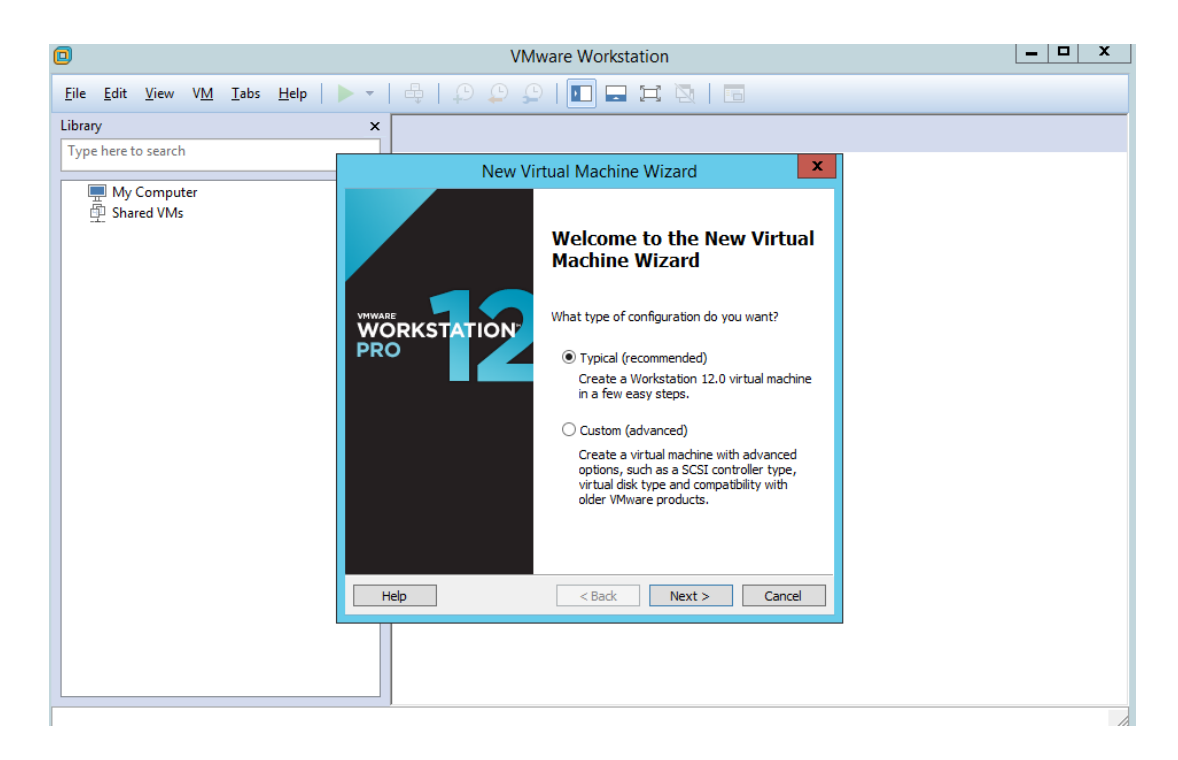

### STEP 3: Select Type Of Installation -->Typical

STEP 4:Select ISO file In Physical System -->Browse -->Select ISO file -->click Next

| 0                                                                           | VMware Workstation                                                                                                    |  |  |
|-----------------------------------------------------------------------------|----------------------------------------------------------------------------------------------------|--|--|
| <u>F</u> ile <u>E</u> dit <u>V</u> iew V <u>M</u> <u>T</u> abs <u>H</u> elp | · •   4   9 9 9   🔲 🖬 🛱 🦉   🗟                                                                                                    |  |  |
| Library<br>Type here to search                                              | x<br>•                                                                                                    |  |  |
| My Computer                                                                 | New Virtual Machine Wizard                                                                                                    |  |  |
|                                                                             | Guest Operating System Installation<br>A virtual machine is like a physical computer; it needs an operating<br>system. How will you install the guest operating system? |  |  |
|                                                                             | Install from:                                                                                                    |  |  |
|                                                                             | O Installer disc:                                                                                                    |  |  |
|                                                                             | NU unives available v                                                                                                    |  |  |
|                                                                             | ● Installer disc image file (iso):                                                                                                    |  |  |
|                                                                             | E:\SOFTWARE\OS_ISO\\$LE-11-SP3-SAP-D.iso V Browse                                                                                                    |  |  |
|                                                                             | <ul> <li>SUSE Linux Enterprise 11 64-bit detected.</li> <li>This operating system will use Easy Install. (<u>What's this?</u>)</li> </ul>                               |  |  |
|                                                                             | I will install the operating system later.<br>The virtual machine will be created with a blank bard disk.                                                               |  |  |
|                                                                             |                                                                                                    |  |  |
|                                                                             | Help          Cancel                                                                                                    |  |  |
|                                                                             |                                                                                                    |  |  |
|                                                                             |                                                                                                    |  |  |

STEP 5:Create UserName And Password .This Password For Both USer And Root Account

| D                                                       | VMware Workstation                                                                  |    |  |  |
|---------------------------------------------------------|-------------------------------------------------------------------------------------|----|--|--|
| File Edit View VM Iabs Help   🕨 🗸 🖶   💭 💭 💭 🔝 🗔 🏹 🔯   🗔 |                                                                                     |    |  |  |
| Library<br>Type here to search                          | x<br>•                                                                              |    |  |  |
| My Computer                                             | New Virtual Machine Wizard                                                          |    |  |  |
| Shared Vivis                                            | Easy Install Information<br>This is used to install SUSE Linux Enterprise 1164-bit. |    |  |  |
|                                                         | Personalize Linux<br>Full name: HANA_DEV                                            |    |  |  |
|                                                         | User name: hana                                                                     |    |  |  |
|                                                         | Password:                                                                           |    |  |  |
|                                                         | <ul> <li>This password is for both user and root accounts.</li> </ul>               |    |  |  |
|                                                         |                                                                                     |    |  |  |
|                                                         |                                                                                     |    |  |  |
|                                                         |                                                                                     |    |  |  |
|                                                         | Help < Back Next > Cancel                                                           |    |  |  |
|                                                         |                                                                                     |    |  |  |
|                                                         | ,                                                                                   | 1. |  |  |

## STEP 6:Click -->Next

| 0                                                                           | VMware Workstation                                                                                                    |  |  |
|-----------------------------------------------------------------------------|----------------------------------------------------------------------------------------------------|--|--|
| <u>F</u> ile <u>E</u> dit <u>V</u> iew V <u>M</u> <u>T</u> abs <u>H</u> elp |                                                                                                    |  |  |
| Library<br>Type here to search                                              |                                                                                                    |  |  |
| My Computer                                                                 | New Virtual Machine Wizard                                                                                                    |  |  |
|                                                                             | Name the Virtual Machine<br>What name would you like to use for this virtual machine?                                               |  |  |
|                                                                             | Virtual machine name:                                                                                                    |  |  |
|                                                                             | Euse Lindox entreprise in CHEOK                                                                                                    |  |  |
|                                                                             | C: \Users \Administrator \Documents \Virtual Machines \SUSE Linux Browse The default location can be changed at Edit > Preferences. |  |  |
|                                                                             |                                                                                                    |  |  |
|                                                                             |                                                                                                    |  |  |
|                                                                             |                                                                                                    |  |  |
|                                                                             | C Bark Nexts Carrel                                                                                                    |  |  |
|                                                                             |                                                                                                    |  |  |
|                                                                             |                                                                                                    |  |  |

| VMware Workstation                                                          |                                                                                                    |    |
|-----------------------------------------------------------------------------|----------------------------------------------------------------------------------------------------|----|
| <u>F</u> ile <u>E</u> dit <u>V</u> iew V <u>M</u> <u>T</u> abs <u>H</u> elp |                                                                                                    |    |
| Library<br>Type here to search                                              | x                                                                                                    |    |
|                                                                             |                                                                                                    |    |
| My Computer     Shared VMs                                                  | New Virtual Machine Wizard                                                                                                    |    |
|                                                                             | Specify Disk Capacity<br>How large do you want this disk to be?                                                                                                    |    |
|                                                                             | The virtual machine's hard disk is stored as one or more files on the host<br>computer's physical disk. These file(s) start small and become larger as you<br>add applications, files, and data to your virtual machine. |    |
|                                                                             | Maximum disk size (GB): 350                                                                                                    |    |
|                                                                             | Recommended size for SUSE Linux Enterprise 11 64-bit: 20 GB                                                                                                    |    |
|                                                                             | Store virtual disk as a single file                                                                                                    |    |
|                                                                             | ○ Split virtual disk into multiple files                                                                                                    |    |
|                                                                             | Splitting the disk makes it easier to move the virtual machine to another<br>computer but may reduce performance with very large disks.                                                                                  |    |
|                                                                             |                                                                                                    |    |
|                                                                             | Help < Back Next > Cancel                                                                                                    |    |
|                                                                             |                                                                                                    |    |
|                                                                             |                                                                                                    | 10 |

STEP 7: specific virtual machine Disk Size based on requirements.

STEP 8:Click -->Customze Hardware ---> specific virtual machine RAMSize based on requirements.

|                                                                             | VMware Workstation                                                                                                    |  |
|-----------------------------------------------------------------------------|----------------------------------------------------------------------------------------------------|--|
| <u>F</u> ile <u>E</u> dit <u>V</u> iew V <u>M</u> <u>T</u> abs <u>H</u> elp | · •   ♣   ₽ ₽ ₽   <b>⊡ = =</b>   ♣   •                                                                                                    |  |
| Library<br>Type here to search                                              |                                                                                                    |  |
| Shared VMs                                                                  | New Virtual Machine Wizard      Ready to Create Virtual Machine     Click Finish to create the virtual machine and start installing SUSE Linux     Enterprise 1164-bit and then VMware Tools.  The virtual machine will be created with the following settings: |  |
|                                                                             | Name:     HANA_DEV       Location:     D:\VM\HANA_DEV       Version:     Workstation 12.0       Operating System:     SUSE Linux Enterprise 11 64-bit       Hard Disk:     350 GB                                                                               |  |
|                                                                             | Memory: 768 MB<br>Network Adapter: NAT<br>Other Devices: CD/DVD, USB Controller, Printer, Sound Card                                                                                                    |  |
|                                                                             | Power on this virtual machine after creation           < Back                                                                                                    |  |
|                                                                             |                                                                                                    |  |

|                                                          | VMware Workstation                                                                                                    |  |
|----------------------------------------------------------|----------------------------------------------------------------------------------------------------|--|
| e <u>E</u> dit <u>V</u> iew V <u>M T</u> abs <u>H</u> el | ▶   ♣   ₽ ₽ ₽   <b>□ □ □</b>   ₩ ■                                                                                                    |  |
| ary                                                      | x                                                                                                    |  |
| pe here to search                                        | •                                                                                                    |  |
|                                                          |                                                                                                    |  |
| My Computer                                              | New Virtual Machine Wizard                                                                                                    |  |
|                                                          | Ready to Create Virtual Machine<br>Click Finish to create the virtual machine and start installing SUSE Linux<br>Enterprise 11 64-bit and then VMware Tools. |  |
|                                                          | The virtual machine will be created with the following settings:                                                                                             |  |
|                                                          | Name:     HANA_DEV       Location:     D:\VM\HANA_DEV       Version:     Workstation 12.0       Operating System:     SUSE Linux Enterprise 11 64-bit        |  |
|                                                          | Hard Disk: 350 GB<br>Memory: 30720 MB<br>Network Adapter: NAT                                                                                                |  |
|                                                          | Other Devices: CD/DVD, USB Controller, Printer, Sound Card                                                                                                   |  |
|                                                          | Customize Hardware                                                                                                    |  |
|                                                          | Power on this virtual machine after creation                                                                                                    |  |
|                                                          |                                                                                                    |  |
|                                                          | < Back Finish Cancel                                                                                                    |  |
|                                                          |                                                                                                    |  |
|                                                          |                                                                                                    |  |

STEP 10:SuSe linux Installation Start automatically.

| 0                                                                                                    | 1AH                                                                          | NA_DEV - VMware Workstation                                                                                                    |                             |
|----------------------------------------------------------------------------------------------------|------------------------------------------------------------------------------|----------------------------------------------------------------------------------------------------|-----------------------------|
| <u>F</u> ile <u>E</u> dit <u>View</u> V <u>M</u> <u>T</u> abs <u>H</u> elp                            |                                                                              |                                                                                                    |                             |
| Library ×                                                                                             |                                                                              |                                                                                                    |                             |
| Type here to search       ■       ∰       My Computer       ∰       HANA DEV       ∰       Shared VMs | Perform Installation     Configuration     System Configuration     Clean Up | Creating volume /dev/sda2<br>Formatting partition /dev/sda1 (2.01 GB) with swap<br>Formatting partition /dev/sda2 (347.99 GB) with ext3 | <u>~</u>                    |
|                                                                                                    |                                                                              | đ                                                                                                    |                             |
|                                                                                                    |                                                                              | Formatting partition /dev/sda2 (347.99 GB) with ext3                                                                                    |                             |
|                                                                                                    |                                                                              |                                                                                                    |                             |
|                                                                                                    |                                                                              | Preparing disks                                                                                                    |                             |
|                                                                                                    |                                                                              | 12%                                                                                                    |                             |
|                                                                                                    | North The P                                                                  | Help                                                                                                    | Abort Back Next ¥           |
| To direct input to this VM, click inside or press Ctrl+G.                                             |                                                                              |                                                                                                    | 그 이 이 그 같을 수 ! ㅋ            |
|                                                                                                    |                                                                              |                                                                                                    | ► 😼 😳 👍 8:36 PM<br>9/9/2017 |

| 0                                                                                                    | HANA_DEV - VMware Workstation                                                                                                    | _ 🗇 🗙                  |
|----------------------------------------------------------------------------------------------------|----------------------------------------------------------------------------------------------------|------------------------|
| <u>F</u> ile <u>E</u> dit <u>V</u> iew V <u>M</u> <u>T</u> abs <u>H</u> elp   <b>■</b> → □                                                                                                    |                                                                                                    |                        |
| Library × El Hana DEV                                                                                                    |                                                                                                    |                        |
| Q Type here to search                                                                                                    |                                                                                                    |                        |
| Image: My Computer         Image: My Computer         Image: My Computer | <pre>id 15ad ss_did 7a0<br/>50.972257] pciehp 0000:00:10.7:pcie004: HPC vendor_id 15ad device_id 7a0 ss_v<br/>id 15ad ss_did 7a0<br/>5.9.972647] pciehp: PCI Express Mot Plug Controller Driver version: 0.4<br/>5.9.9860720 Fusion MPT misc device (ioct1) driver 4.28.06.18use<br/>5.9.9867209 mptc11: Adv/mptc11 @ (major,minor=10,220)<br/>5.1.001201 mptc11: Adv/mptc11 @ (major,minor=10,220)<br/>5.1.200257] vmc1 0000:00:07.3: Host SMBus controller not enabled!<br/>5.1.200257] vmc1 0000:00:07.3: Host SMBus controller not enabled!<br/>5.1.200257] vmc1 0000:00:07.3: Host SMBus controller not enabled!<br/>5.1.200257] vmc1 0000:00:07.3: Host SMBus controller not enabled!<br/>5.1.200270] vmc1 0000:00:07.3: Host SMBus controller not enabled!<br/>5.1.200270] vmc1 0000:00:07.3: Host SMBus controller not enabled!<br/>5.1.200270] vmc1 0000:00:07.7: PCI INT A → GSI 16 (level, low) → IRO 16<br/>5.1.200474F Found vmc1/PCI at 0x1000 ir dot.<br/>5.1.200474F Found vmc1/PCI at 0x1000 ir dot.<br/>5.1.200474F [0000 vmc1/PCI]<br/>5.1.200474F [0000 vmc1/PCI]<br/>5.1.307573] appgart-intel 0000:00:00 vmc1/PCI<br/>5.1.307573] appgart-intel 0000:00 vmc1/PCI<br/>5.1.307573] spr:vmc1/PCI [0000 vmc1/PCI]<br/>5.1.307573] spr:vmc1/PCI [0000 vmc1/PCI]<br/>5.1.307573] spr:vmc1/PCI [0000 vmc1/PCI]<br/>5.1.307573] spr:vmc1/PCI [0000 vmc1/PCI]<br/>5.1.307573] spr:vmc1/PCI [0000 vmc1/PCI]<br/>5.1.3045111 el000 0000 vmc1/PCI]<br/>5.1.8345111 el000 0000 vmc2:v02:0:0: PCI INT A → SSI 16 (level, low) → IRQ 19<br/>5.1.839339] ENS1371 0000:02:v02:0: PCI INT A → SSI 16 (level, low) → IRQ 10<br/>5.1.839339] ENS1371 0000:02:v02:0: PCI INT A → SSI 16 (level, low) → IRQ 10<br/>5.1.839339] ENS1371 0000:02:v02:0: PCI INT A → SSI 16 (level, low) → IRQ 10<br/>5.1.839339] ENS1371 0000:02:v02:0: PCI INT A → SSI 16 (level, low) → I</pre> | Windows.               |
| To direct input to this VM, click inside or press Ctrl+G.                                                                                                    | 9                                                                                                    | 🛐 🖶 🌒 🛛 🗾              |
| 🗐 🔚 🛛 🚞 🔘                                                                                                    | - 10 1                                                                                                    | 11:26 AM<br>10/17/2017 |

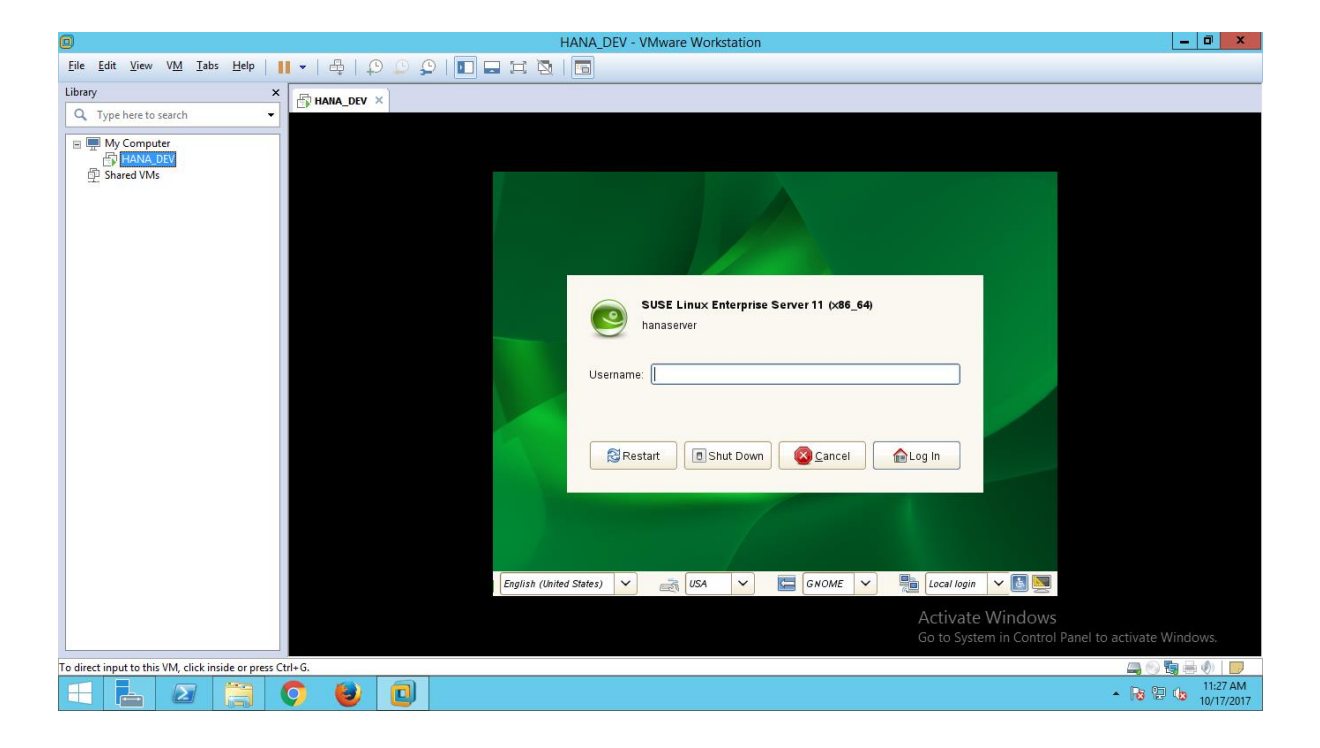

installation successfully completed